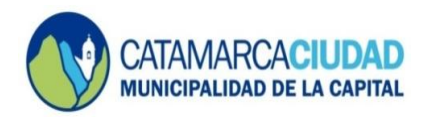

## ACCIONES A REALIZAR USO CORREO ELECTRONICO

Una vez que hayamos ingresado en el correo electrónico, podemos realizar las siguientes acciones:

- Redactar un nuevo correo electrónico
- Responder un correo electrónico
- 1. Para redactar un nuevo correo electrónico debemos seguir los siguientes pasos:

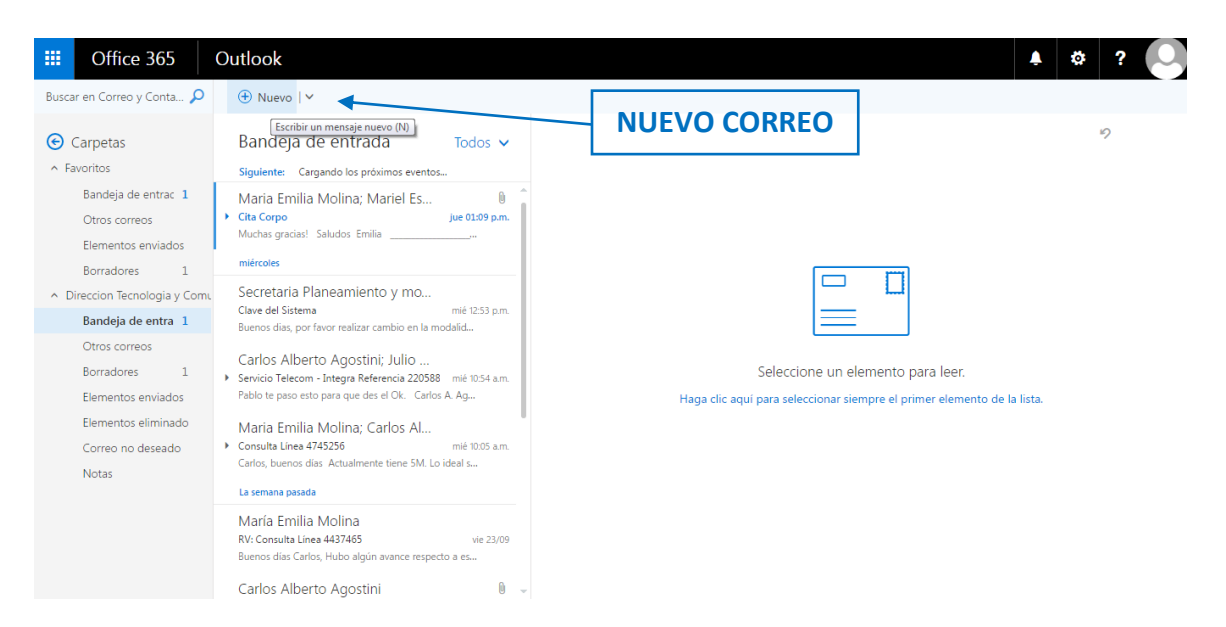

Luego aparecerá la siguiente imagen:

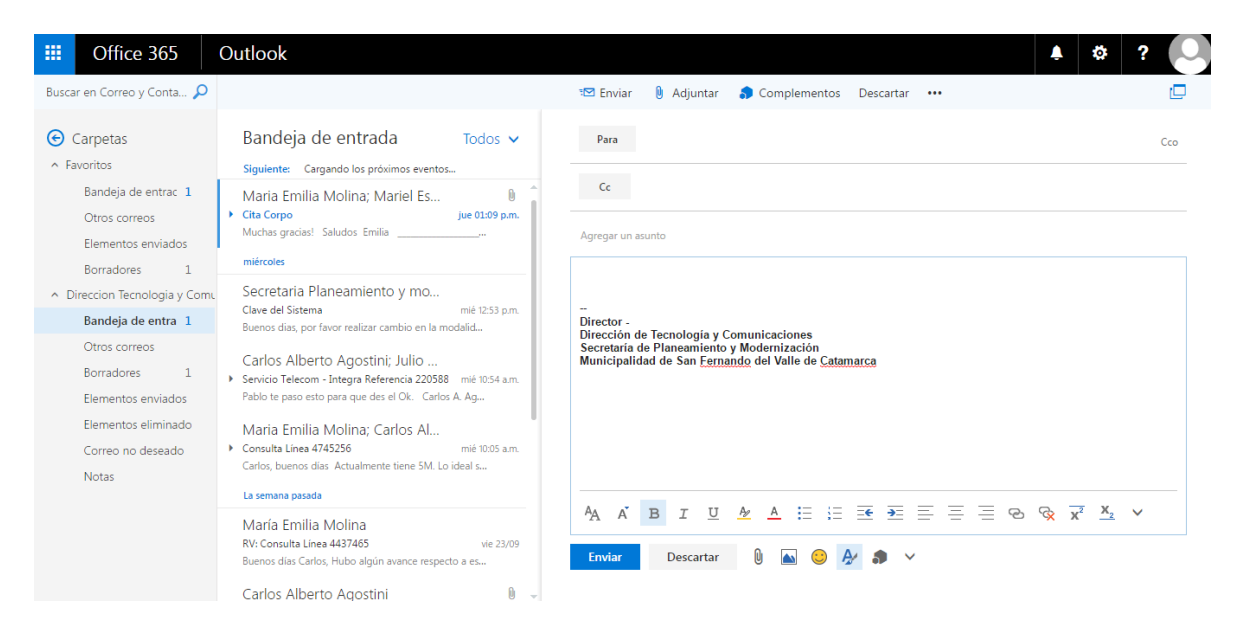

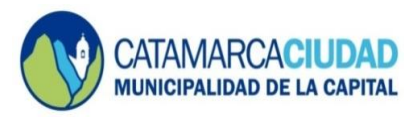

## SECRETARÍA DE PLANEAMIENTO Y MODERNIZACIÓN

En esta ventana debemos completar los siguientes campos:

✓ Para: en este campo se debe/n colocar la/s dirección/es de correo electrónico del/de los destinatario/s. Es importante colocar la dirección exacta para que llegue a destino. Para ello, se puede escribir el nombre de cualquier persona que figure en su carpeta de contactos o en la lista de direcciones. O bien, como se muestra en la imagen debajo, se puede escribir las primeras letras correspondientes al nombre o correo electrónico del destinatario y aparecerá una opción que le permitirá buscar en los contactos, si es la primera vez que envía un correo a ese destinatario deberá especificar la dirección completa, de lo contrario se desplegará en la lista de contactos para que sea seleccionado automáticamente.

| III Office 365                                                                                                    | Outlook                                                                                                    |                                                                                                    | 🔺 🏟 ? 💽                                                          |
|----------------------------------------------------------------------------------------------------|----------------------------------------------------------------------------------------------------|----------------------------------------------------------------------------------------------------|------------------------------------------------------------------|
| Buscar en Correo y Conta 🔎                                                                                                    |                                                                                                    | 📨 Enviar 🏮 Adjuntar 🌎 Complementos Descartar 🚥                                                                                                    | P                                                                |
| Carpetas                                                                                                    | Bandeja de entrada Todos 🗸                                                                                                    | Para dir                                                                                                    | Cco                                                              |
| Bandeja de entrac 1<br>Otros correos<br>Elementos enviados<br>Borradores 2                                                                                                    | Maria Emilia Molina; Mariel Es<br>Cita Corpo<br>Muchas gracias! Saludos Emilia<br>miércoles                                                                                                    | cc       Direccion Modernizacion         dir.modernizacion@catamarcaciudad.gob.ar         Agregar un a       Direccion Tecnologia y Comunic         dir.tecnologia@catamarcaciudad.gob.ar                                                                                                    |                                                                  |
| <ul> <li>Direccion Tecnologia y Com</li> <li>Direccion Tecnologia y Com</li> <li>Bandeja de entra 1</li> <li>Otros correos</li> <li>Borradores 2</li> <li>Elementos enviados</li> <li>Elementos eliminado</li> <li>Correo no deseado</li> <li>Notas</li> </ul> | Secretaria Planeamiento y mo<br>Clave del Sistema mili 12:53 p.m.<br>Buenos dias, por favor realizar cambio en la modalid<br>Carlos Alberto Agostini; Julio<br>Servicio Telecom - Integra Referencia 22058 mili 10:54 a.m.<br>Pablo te paso esto para que des el Ok. Carlos A Ag<br>Maria Emilia Molina; Carlos Al<br>Consulta Lines 474256 mili 10:05 a.m.<br>Carlos, buenos dias Actualmente tiene SM. Lo ideal s<br>La compandada | Director     Director     Director |                                                                  |
|                                                                                                    | La sentana pasata<br>María Emilia Molina<br>RV: Consulta Linea 4437465 vie 23/09<br>Buenos días Carlos, Hubo algún avance respecto a es<br>Carlos Alberto Agostini ® -                                                                                                    | $\begin{array}{c ccccccccccccccccccccccccccccccccccc$                                                                                                    | $\overline{\mathbf{x}^2}$ $\overline{\mathbf{x}_2}$ $\mathbf{v}$ |

- Cc (Copia de Carbón): en este campo también puede escribir la dirección de correo electrónico, de manera que quienes estén en este campo también recibirán el mensaje pero verán que no está dirigido a ellos.
- Cco (Copia de Carbón Oculta): para enviar un correo con copia oculta, debe seleccionar el icono que aparece en el margen superior del lado derecho y elegir la opción "Mostrar Cco".
- ✓ Adjuntar: Permite enviar el correo electrónico con uno o varios archivos adjuntos. Es importante tener en cuenta que el tamaño del archivo/s no supere/n los 15 MB para evitar demoras en el envío y producir el cuello de botella o el bloqueo de los posteriores correos. Por lo general el tamaño máximo de cada mensaje (texto y archivos adjuntos) es de 25 MB, pero se sugiere que sea inferior o realizar el envió por partes. Otra alternativa es comprimir los archivos a enviar.
- ✓ Agregar un asunto: en este campo se debe escribir una breve descripción o referencia que verá la persona que lo reciba antes de abrir el correo electrónico (debe ser corto y preciso).
- ✓ *Mensaje:* este es el cuerpo principal del correo electrónico.

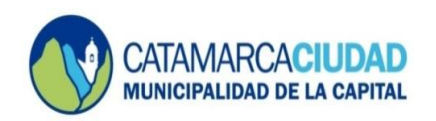

tenemos varias

2. Para responder un correo electrónico, como en el ejemplo de la siguiente imagen,

| posibilidades:                                                                                                    |                                                                                                    |                                                                                                    |                    |
|----------------------------------------------------------------------------------------------------|----------------------------------------------------------------------------------------------------|----------------------------------------------------------------------------------------------------|--------------------|
| III Office 365                                                                                                    | Outlook                                                                                                    |                                                                                                    | 🌲 🌣 ? 🕒            |
| Buscar en Correo y Conta 🔎                                                                                                    | 🕀 Nuevo   🛩 前 Eliminar 🧧 Archivar Co                                                                                                    | orreo no deseado   👻 Limpiar Mover a 🌱 Categorías 🌱 🚥                                                                          | 🧐 Deshacer         |
| <ul> <li>Carpetas</li> <li>Favoritos</li> <li>Bandeja de entrada</li> <li>Otros correos</li> <li>Elementos enviados</li> </ul> | Bandeja de entrada Todos V<br>Siguiente: No hay eventos para los próximos ( Agenda<br>Maria Emilia Molina<br>Linea 3834649795 1120 a.m.<br>Buenos días Leandro, Por fevor, podrías suspender la | Datos de Acceso al CampusVirtual de la capar     Jorge Vildoza     Hoy, 07.41 a.m.     Direccion Tecnología y Comunicaciones % | citación Outlook 🔹 |
| Borradores 2<br>^ Direccion Tecnologia y Comu<br>Bandeja de entrada                                                            | Jorge Vildoza; Atención Ciuda   Datos de Acceso al CampusVirtual de la capa 07:41 a.m. Hola, Muchas Gracias! Saludos Jorge Luis Vildoza                                                         | Hola, Muchas Gracias!<br>Saludos<br>Jorge Luis Vildoza                                                                         | RESPONDER EL       |
| Otros correos<br>Borradores 2                                                                                                  | Julge vinduza         Orivinanti           Atención Ciudadana         mié 11:56 a.m.         Z.           Lisandro Juarez Aliaga         mié 11:56 a.m.         Z.                              | Municipalidad de San Fernando del Valle de Catamarca                                                                           | CORREO             |
| Elementos enviados<br>Elementos eliminado<br>Correo no deseado                                                                 | Direccion Tecnologia y Comur mié 11:56 am.     Microsoft Outlook mié 11:56 am.     Maria Emilia Molina lun 11:25 am.                                                                            | Atención Ciudadana<br>Buenas Tardes A la brevedad nos estaremos comunicando.                                                   | Ayer, 11:56 a.m.   |
| Notas                                                                                                    | Ayer<br>Mariel Estefania Nap; David V<br>Paquetes Internet<br>mé 04:35 p.m.                                                                                                    | LIA Lisandro Juarez Aliaga<br>El 24 regreso de viaje. Saludos                                                                  | Ayer, 11:56 a.m.   |
|                                                                                                    | Emilia: De acuerdo con lo pendiente te confirmo el a                                                                                                    | Direccion Tecnologia y Comunicaciones                                                                                          | 9                  |

En esa opción, se abre un desplegable con varias posibilidades:

| III Office 365                                  | Outlook                                                                | Responder                                                                              |
|-------------------------------------------------|------------------------------------------------------------------------|----------------------------------------------------------------------------------------|
| Burren en Corren u Corrta                       | 🔿 Norma Luc 👼 Effectives 💻 Austriana - Corrective describe Luc Line    | Responder a todos                                                                      |
| Buscar en Correo y Conta 🎾                      | Timinar Archivar Correo no deseado   Cim                               | piar Movera V Categorias V Reenviar                                                    |
| Carpotas                                        | Bandeia de entrada 💦 Todos 🖌 🛛 Datos de Acc                            | eso al CampusVirtual de la                                                             |
| • Foundation                                    |                                                                        | Responder a todos con una reunión                                                      |
| <ul> <li>Pavonitos</li> </ul>                   | Siguiente: No hay eventos para los próximos ( Agenda                   | doza Responder por MI                                                                  |
| Bandeja de entrac 1                             | Línea 3834649795 11:20 a.m.                                            | m. Responder a todos por MI                                                            |
| Otros correos                                   | Buenos días Leandro, Por favor, podrías suspender la Direccion T       | ecnologia y Comunicaciones & Eliminar                                                  |
| Elementos enviados                              | □ Jorge Vildoza; Atención Ciuda → 🛯                                    | Eliminar todos los mensajes de Jorge Vildoza                                           |
| Borradores 2                                    | Datos de Acceso al CampusVirtual de la capa     07:41 a.m.     Saludos | Mover a Otros correos                                                                  |
| <ul> <li>Direccion Tecnologia y Comu</li> </ul> | Hola, Muchas Gracias! Saludos Jorge Luis Vildoza                       | Vildoza Marcar como no deseado                                                         |
| Bandeja de entra 1                              | ✓ Jorge Vildoza 07:41 a.m. Digesto N                                   | Iunicipal y Archivo Digital Marcar como correo de suplantación de identidad (phishing) |
| Otros correos                                   | Atención Ciudadana mié 11:56 a.m.                                      | lidad de San Fernando del Valle de Ca                                                  |
| Borradores 2                                    | Lisandro Juarez Aliaga mié 11:56 a.m.                                  | Manage Como no reado                                                                   |
| Elementos enviados                              | Direccion Tecnologia y Comur mié 11:56 a.m.                            | n Ciudadana                                                                            |
| Elementos eliminado                             | Microsoft Outlook mié 11:56 a.m. 👔 Buenas Taro                         | Asignar directiva >                                                                    |
| Correo no deseado                               | • Maria Emilia Molina Iun 11:25 a.m>                                   | Imprimir                                                                               |
| Notas                                           | Ayer                                                                   | Ver detalles de mensaje                                                                |
|                                                 | Mariel Estefania Nap: David V                                          | o de viaje. Saludos Abrir en una ventana independiente                                 |
|                                                 | Paquetes Internet     mié 04:35 p.m.                                   |                                                                                        |
|                                                 | Emilia: De acuerdo con lo pendiente te confirmo el a                   |                                                                                        |
|                                                 | NIC Argontina Direccio                                                 | n Techologia y Comunicaciones                                                          |

*Responder:* con esta opción de forma automática figura la dirección del remitente y el cuerpo del correo electrónico:

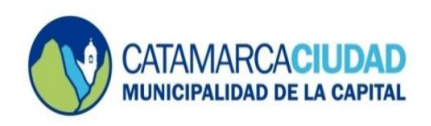

## SECRETARÍA DE PLANEAMIENTO Y MODERNIZACIÓN

| iii Office 365                                                      | Outlook                                                                                                    | A & ? 💽                                                                                                    |
|---------------------------------------------------------------------|----------------------------------------------------------------------------------------------------|----------------------------------------------------------------------------------------------------|
| Buscar en Correo y Conta 🔎                                          | 🕀 Nuevo 🛛 🛩 🛅 Eliminar 🧧 Archivar Cor                                                                                                    | rreo no deseado 🛛 Limpiar Mover a Y Categorías Y 🚥 🥙 Deshacer                                                                                                    |
| Carpetas                                                            | Bandeja de entrada Todos 🗸<br>Siguiente: No hay eventos para los próximos 🤇 🗂 Agenda                                                                                             | Datos de Acceso al CampusVirtual de la capacitación Outlook                                                                                                    |
| Bandeja de entrac <b>1</b><br>Otros correos                         | Maria Emilia Molina<br>Linea 3834649795 11:20 a.m.<br>Buenos dias Leandro, Por favor, podrías suspender Ia                                                                       | Para: Jorge Vildoza ""                                                                                                    |
| Elementos enviados<br>Borradores 3<br>A Direccion Tecnologia y Comu | [Borrador] Jorge Vildoza; Aten         → ⑧           ▲ Datos de Acceso al CampusVirtual de la capa         07.41 a.m.           Hola, Muchas Gracias! Saludos Jorge Luis Vildoza | –<br>Director - Ing. <u>Pablo Severini</u><br><u>Tel:</u> 0383 - 154236644<br>Dirección de Tecnología y Comunicaciones<br>Secretaria de Planeamiento v Modernización |
| Bandeja de entra 1                                                  | [Borrador] 12:45 p.m.                                                                                                    | Municipalidad de San Fernando del Valle de Catamarca                                                                                                    |
| Otros correos                                                       | <ul> <li>Jorge Vildoza 07:41 a.m.</li> </ul>                                                                                                    |                                                                                                    |
| Borradores 3                                                        | Atención Ciudadana mié 11:56 a.m.                                                                                                    | Mostrar historial de mensajes                                                                                                    |
| Elementos enviados                                                  | Lisandro Juarez Aliaga mlé 11:56 a.m.                                                                                                    | Enviar Descartar 🕅 🕟 😒 🏕                                                                                                    |
| Elementos eliminado                                                 | Direccion Tecnologia y Comur mié 11:56 a.m.                                                                                                    |                                                                                                    |
| Correo no deseado                                                   | Microsoft Outlook mié 11:56 a.m.                                                                                                    |                                                                                                    |
| Notas                                                               | <ul> <li>Maria Emilia Molina</li> <li>Iun 11:25 a.m. →</li> </ul>                                                                                                    | MARU Jorge Vildoza 🔶 🌣 Responder a todos 🗸                                                                                                    |
|                                                                     | Ayer                                                                                                    | Hoy, 07:41 a.m.<br>Direccion Tecnologia y Comunicaciones ⇒                                                                                                    |
|                                                                     | Mariel Estefania Nap; David V<br>Paquetes Internet mié 04:35 p.m.<br>Emilia: De acuerdo con lo pendiente te confirmo el a                                                        | Hola, Muchas Gracias!<br>Saludos                                                                                                    |

- *Responder a todos:* en esta opción se ponen como destinatarios tanto al que envió el mensaje como quienes estaban en copia en el campo CC.
- *Reenviar:* este campo se utiliza frecuentemente cuando queremos enviar este correo a una tercera persona, que verá quién era el origen y destinatario original, junto con el cuerpo del mensaje.

| iii Office 365                      | Outlook                                                                                                    |                                                                                                    |   |
|-------------------------------------|----------------------------------------------------------------------------------------------------|----------------------------------------------------------------------------------------------------|---|
| Buscar en Correo y Conta 🔎          |                                                                                                    | 📨 Enviar 🔋 Adjuntar 🌲 Complementos Descartar 🚥                                                                          | D |
| Carpetas                            | Bandeja de entrada Todos V                                                                                                    | Para                                                                                                    | • |
| Bandeja de entrada<br>Otros correos | Maria Emilia Molina<br>Linea 3834649795 11:20 a.m.<br>Buenos días Leandro, Por favor, podrías suspender Ia                                                                     | Cc<br>RV: Datos de Acceso al CampusVirtual de la capacitación Outlook                                                   | - |
| Borradores 3                        | <ul> <li>□ [Borrador] Jorge Vildoza; Aten → 0</li> <li>▲ Datos de Acceso al CampusVirtual de la capa 07.41 am.<br/>Hola, Muchas Gracias! Saludos Jorge Luis Vildoza</li> </ul> |                                                                                                    |   |
| Bandeja de entrada                  | [Borrador] 12:47 p.m.                                                                                                    | Director - Ing. Pablo Severini<br>Tel: 0383 - 154236644                                                                 |   |
| Otros correos                       | ✓ Jorge Vildoza 07:41 a.m.                                                                                                    | Dirección de Tecnología y Comunicaciones<br>Secretaría de Planeamiento y Modernización                                  |   |
| Borradores 3                        | Atención Ciudadana mié 11:56 a.m.                                                                                                    | Municipalidad de San Fernando del Valle de Catamarca                                                                    |   |
| Elementos enviados                  | Lisandro Juarez Aliaga mlé 11:56 a.m.                                                                                                    |                                                                                                    |   |
| Elementos eliminado                 | Direccion Tecnologia y Comur mié 11:56 a.m.                                                                                                    |                                                                                                    |   |
| Correo no deseado                   | Microsoft Outlook mié 11:56 a.m.                                                                                                    | De: Jorge Vildoza                                                                                                    |   |
| Notas                               | Maria Emilia Molina Iun 11:25 a.m. →                                                                                                    | Enviado: jueves, 06 de octubre de 2016 07:41 a.m.                                                                       |   |
|                                     | Ayer                                                                                                    | Para: Direccion Tecnologia y Comunicaciones<br>Acumto: Po: Datos do Acesos al Campus/Vistual do la canasitación Outlook |   |
|                                     | Mariel Estefania Nap; David V<br>Paquetes Internet<br>Emilia: De acuerdo con lo pendiente te confirmo el a<br>NIC Arcuentina                                                   | $\begin{array}{cccccccccccccccccccccccccccccccccccc$                                                                    |   |